## Sign up for a Parent Account in Schoology

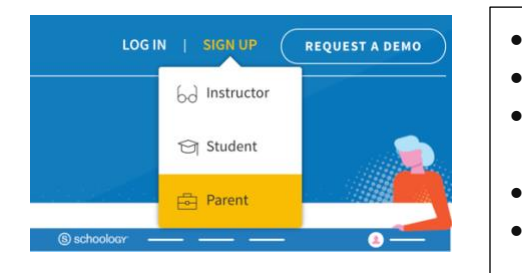

- Go to <u>www.schoology.com.</u>
- Click **Sign Up** at the top of the page and choose **Parent**.
- Enter your **Parent Access Code**. Your student's 12-digit code is **See handout from your school**
- Fill out the form with your information.
  - Click **Register** to complete.

When you use a Parent Access Code to create an account, you are automatically associated with your child. You can add additional children to your account using the **Add Child** option.

## **Email Notifications**

You can select which notifications you would like to receive from courses and groups in which you're enrolled. To customize your notifications, follow these directions:

| Q        |  |        | $\boxtimes$             | Q      | 🚺 Gale                        | Lo 🗸       | •                                                                        | •    | Clic |
|----------|--|--------|-------------------------|--------|-------------------------------|------------|--------------------------------------------------------------------------|------|------|
|          |  |        |                         | ۲      | Gale Lopez 🗸                  |            |                                                                          |      | righ |
| lecent * |  | Upcor  | ning                    |        | Herbert Lopez<br>Awesome High |            |                                                                          | •    | Sele |
|          |  | MOND   | AY, JULY 1<br>hool Wide | •      |                               |            |                                                                          | •    | Clic |
|          |  | FRIDAY | JULY 27,                | Your   |                               |            |                                                                          | •    | Sele |
|          |  |        | ii Ody                  |        |                               |            | Account                                                                  |      | war  |
|          |  |        |                         | Settin |                               |            | Account Settings Notifications                                           | •    | Cho  |
|          |  |        |                         | Θ      | Logout                        |            | Notifications                                                            |      | rec  |
|          |  |        |                         |        |                               |            | Schoology sends you notifications when act<br>Turn Off All Notifications |      | cho  |
|          |  |        |                         |        |                               |            |                                                                          | •    | Clic |
|          |  |        |                         | Aca    | ademic                        |            | E E                                                                      | nail |      |
|          |  |        |                         | Cou    | irse update p                 | osted      | On                                                                       | •    |      |
|          |  |        |                         | Cou    | irse commen                   | s on updat | tes, assignments, or discussions Off                                     | ~    |      |
|          |  |        |                         | Con    | nments on m                   | y posts    | On                                                                       | •    |      |

- Click the arrow next to your name on the top right side of Schoology.
- Select **Settings** from the drop-down menu.
- Click the **Notifications** tab.
- Select the button next to the notifications you want to change.
- Choose **On** (receive from all sources), **Off** (do not receive from all sources), or **Custom** (pick and choose the sources).
- Click **Save Changes** at the bottom.

## **Text Message Notifications**

Text message notifications are also available for certain actions.

| Account Settings                                                                                                    | Notifications | Text Message Se                                                                                                    | ettings >       |   |                            |  |  |
|----------------------------------------------------------------------------------------------------|---------------|----------------------------------------------------------------------------------------------------|-----------------|---|----------------------------|--|--|
| Notifications<br>Schoology sends you notifications when ac<br>React to default settings<br>Academic<br>Course update posted |               | Please enter your 10 digit cell number below and choose your carrier.<br>Only US and Canadian numbers are supported.<br>Cell number: |                 |   | ceive                      |  |  |
|                                                                                                    |               | Country:                                                                                                    | United States 0 | н | send notifications to your |  |  |
|                                                                                                    |               | Castler                                                                                                    | Choose one      |   | phone via text message     |  |  |

You can link your mobile phone to your Schoology account by following these directions:

- Click the arrow in the upper right corner of Schoology.
- Select Settings.
- Click the **Notifications** tab.
- Click Send notifications to your phone via text message box to the right.
- Enter your Cell Phone Number
- Choose your Country.
- Select your wireless Carrier.
- Click Set Mobile to complete.